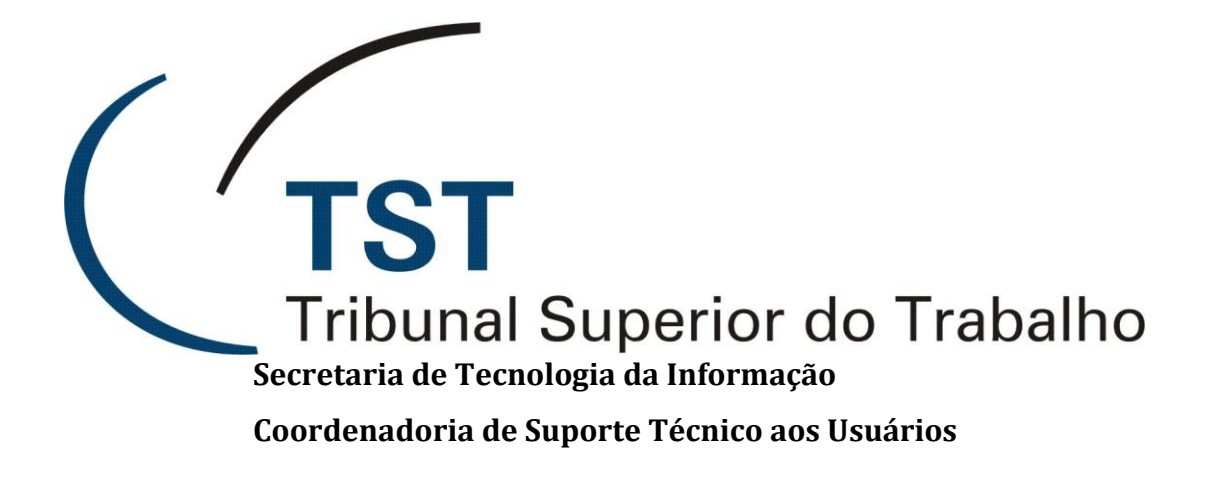

# Manual de Solução para Retorno de Diligência no e-SIJ

(PJe-TST)

Julho de 2012

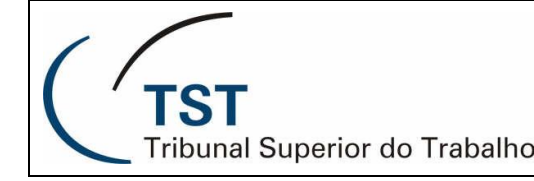

### ATUALIZAÇÕES NO PROCESSO ELETRÔNICO

#### SOLUÇÃO PARA RETORNO DE DILIGÊNCIA

Está disponível no eSIJ nova funcionalidade que possibilita o acompanhamento das diligências feitas aos Regionais em processos judiciais eletrônicos, com possibilidade de alteração da sinalização visual dos processos baixados em diligência (com tramitação 267).

Com tal aplicativo, o usuário da unidade diligenciadora, poderá visualizar respostas às diligências e acessar as peças enviadas pelo eRemessa, sem necessitar intervenção da CCP.

#### DO ACESSO.

Após logar-se no eSIJ, o usuário deverá escolher a opção 'Processos em Diligência' no *menu '*Processo'.

| Processo Peticao                  | Con        | sultas CCP | Consultas O | peracior | nais     | Tabelas  | A         | juda |
|-----------------------------------|------------|------------|-------------|----------|----------|----------|-----------|------|
| Consulta Processo                 |            |            |             |          |          |          |           |      |
| Processos na Unidade              |            | aria-Geral | Judiciá     | ria - F  | Process  | os Na L  | Jnidade   |      |
| Processos em Diligência           |            |            |             |          |          |          |           |      |
| Escaninho de Tramitação (Unidade) | )          |            |             | Gerar A  | ndamento | Capturar | Consultar | Lin  |
| Escaninho Mov. Interna (Usuário)  |            | dígito Ano | justiça     | TRT      | Vara     |          |           |      |
| Escaninho Status SAG/SIJ (Usuário | <b>b</b> ) |            |             |          |          |          |           |      |
| Escaninho Mov. Interna (Gerente)  |            |            |             |          |          |          |           |      |
| Escaninho Status SAG/SIJ (Gerent  | e)         | ~          |             |          |          |          |           |      |

#### DA CONSULTA.

Na tela que surge, o usuário pode consultar diretamente um processo previamente determinado, pela inserção manual do número nos campos de 'Número Único' (1) ou pelo leitor óptico no campo 'Código de Barras' (2).

Se o usuário desejar visualizar a situação de sua unidade relativamente a processos baixados em diligência, basta clicar diretamente o botão 'Consultar' (3).

Se, no entanto, desejar visualizar apenas os processos que tenham recebido resposta à diligência, deverá manter marcado o *checkbox* 'Arquivo de Diligência Recebido' (4). Caso contrário, basta desmarcar o *checkbox* e poderá visualizar todos os processos baixados em diligência, quer já tenham ou não recebido resposta dos Regionais. Pode, inclusive, escolher quantos processos quer que sejam exibidos na tela, pela opção do *dropbox* 'Paginar em' (5).

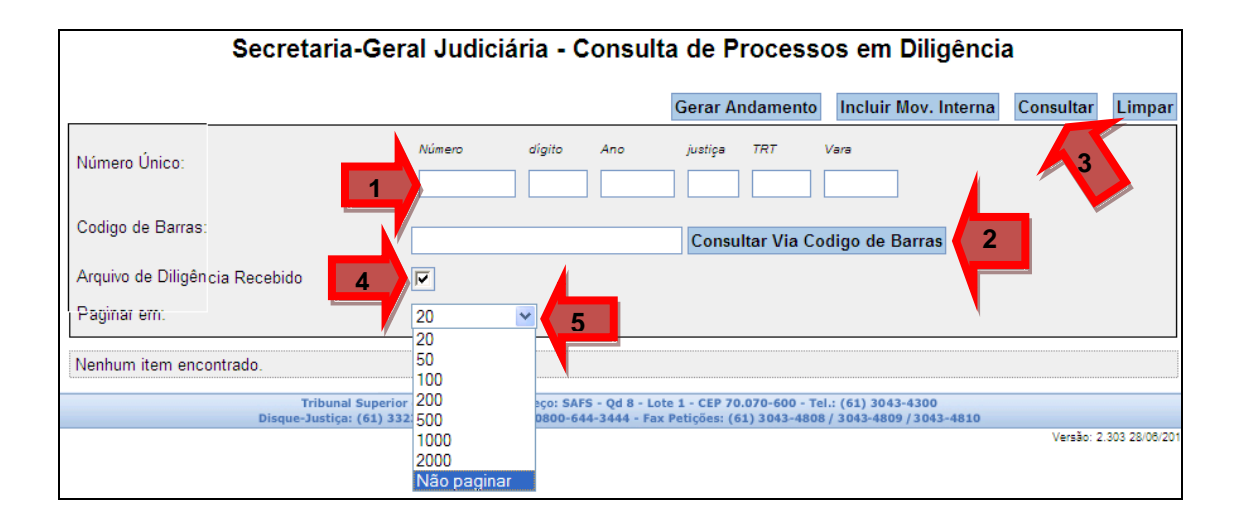

Na tela seguinte, podem-se ver, entre outras, as colunas que indicam: a data em que o Regional efetivamente recebeu o processo pelo eRemessa (1), a data do recebimento da resposta à diligência (2) e o *link* com os arquivos que vieram pelo eRemessa (3).

O *link* que abre as peças de resposta à diligência pode também ser acessado pela visualização de peças (4).

| <b>TST</b>                    | Equipe de Sistema                      | Página |
|-------------------------------|----------------------------------------|--------|
| Tribunal Superior do Trabalho | Processo Judicial Eletrônico – PJe-TST | 3      |

| AIRR - 603-27 2010 5.09 0041 🔥 D visualizar 14/05/2012 264778-L-1 🐨 ilegiveis (análise) CLAUDIO LUIDI<br>GAUDENSI<br>COELHO                                             | 27/06/2012 | Remetido despacho à<br>SEGJUD para<br>cumprimento de<br>diligência  |
|----------------------------------------------------------------------------------------------------|------------|---------------------------------------------------------------------|
| AIRR - 1330582-78.2010 5.05.0900 visualizar<br>13/07/2011 18/06/2012 74435-L-1 diligência no TRT - dados ilegiveis pARENTE PARENTE diligência no TRT - Dados ilegíveis) | 01/07/2011 | Remetidos os autos à<br>SEGJUD para análise de<br>peças processuais |

Se os links (1) não forem automaticamente visualizados, basta clicar o botão

'eRemessa' (2).

| Númer  | o do Processo        |       | Unidade Administrativa                          | Data Andamento               | Corre junto         | Relator       | Redator       | Órgão Juc |
|--------|----------------------|-------|-------------------------------------------------|------------------------------|---------------------|---------------|---------------|-----------|
| AIRR - | 603-27.2010.5.09.004 | 1 🗭 D | Secretaria-Geral Judiciária                     | 27/06/2012                   |                     |               |               |           |
| Parte  |                      |       |                                                 |                              |                     |               |               |           |
|        |                      |       |                                                 | 🖶 Andamentos 📎 Tramitações 🐸 | Petições Não Carreç | gadas 🗎 Peças | s 🐿 e-Remessa | a 🕼 Movin |
|        | Data                 | Tipo  | \$                                              | Descriç                      | <u>äo</u>           |               |               |           |
|        | 28/06/2012           | 06    | TST - Certidão de Origem de Documento Eletrônic | 20                           |                     |               | 125           |           |
|        | 28/06/2012           | 05    | TST - Termo de Remessa ao TRT                   |                              |                     |               |               |           |
|        | 27/06/2012           | 03    | <u>TST - Informação</u>                         |                              |                     |               |               |           |
|        | 15/06/2012           | 04    | TST - Despacho                                  |                              |                     |               |               |           |
|        | 12/06/2012           | 02    | TST - Informação                                |                              |                     |               |               |           |
|        | 14/05/2012           | 1     | Envio e-Remessa 264778-L-1                      |                              |                     |               |               |           |
|        | 23/03/2012           | 1 01  | Processo digitalizado no TRT                    |                              |                     |               |               |           |
|        | 24/02/2012           | 1     | Envio e-Remessa <u>264778-P-1</u>               |                              |                     |               |               |           |

Para ver apenas as peças recebidas pelo eRemessa (1), basta desabilitar os botões 'Andamentos', 'Tramitações', 'Petições Não Carregadas', 'Peças' e 'Movimentos' (2).

| Núm  | nero d   | lo Processo       |       |               |               | Unidade Admin         | istrativa     |   |       | Data Andamento     |          | Corre junto   | Re        | elator    | Redator     | Órgão Jud |
|------|----------|-------------------|-------|---------------|---------------|-----------------------|---------------|---|-------|--------------------|----------|---------------|-----------|-----------|-------------|-----------|
| AIR  | R - 603  | 3-27.2010.5.09.00 | )41 🧯 | 8 D           |               | Secretaria-Gera       | al Judiciária |   |       | 27/06/2012         |          |               |           |           |             |           |
| Part | te       |                   |       |               |               |                       |               |   |       |                    |          |               |           |           |             |           |
|      |          |                   |       |               |               |                       |               | 2 | Andam | entos 📎 Tramitaçõe | es ╞ Pe  | etições Não C | arregadas | s 🗎 Peças | 🕯 e-Remessa | Movim     |
|      |          | Data              | \$    | <u>Tipo</u> ‡ |               |                       |               |   |       | D                  | escrição |               |           |           |             |           |
|      |          | 14/05/2012        |       | <b>1</b>      | Envio e-Remes | isa <u>264778-L-1</u> |               |   |       |                    |          |               |           |           |             |           |
|      |          | 24/02/2012        |       | <b>1</b>      | Envio e-Remes | isa <u>264778-P-1</u> |               |   |       |                    |          |               |           |           |             |           |
| Expo | ortar pa | ara: 🗶 Excel      |       |               |               |                       |               |   |       |                    |          |               |           |           |             |           |

Qualquer unidade pode visualizar os processos enviados em diligência por outra unidade. Porém, ao clicar a visualização de peças, o sistema não carrega o botão

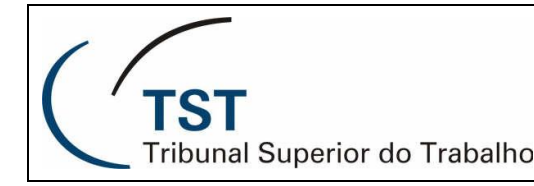

'eRemessa' (1). Dessa forma, a unidade diferente da diligenciadora não tem acesso aos *links* nem às peças recebidas pelo eRemessa.

| Número do Processo                                                                    | ı.                                 | Unidade Administrativa      | Data Andamento      | Corre junto | Relator | Redator | Órgão Judicante |  |  |  |  |  |
|---------------------------------------------------------------------------------------|------------------------------------|-----------------------------|---------------------|-------------|---------|---------|-----------------|--|--|--|--|--|
| AIRR - 340727-16.2010                                                                 | 0.5.05.0000 <b>D</b>               | Secretaria da 7ª Turma      | 14/02/2012          |             | GMPPM   |         | 7ª Turma        |  |  |  |  |  |
| Parte                                                                                 |                                    |                             |                     |             |         |         |                 |  |  |  |  |  |
| Agravante(s) Odonto System Serviço Odontológico Ltda.                                 |                                    |                             |                     |             |         |         |                 |  |  |  |  |  |
| Advogada                                                                              | Advogada Juliana de Abreu Teixeira |                             |                     |             |         |         |                 |  |  |  |  |  |
| Agravado(s)                                                                           | Cooperativa                        | Nacional de Serviços Autôno | mos à Saúde - Coope | ersas       |         |         |                 |  |  |  |  |  |
| Agravado(s)                                                                           | Ivanice Sant                       | os e Santos                 |                     |             | 1       |         |                 |  |  |  |  |  |
| Advogada                                                                              | Márcia Nogu                        | ieira de Sousa              |                     |             |         |         |                 |  |  |  |  |  |
| 🖻 Andamentos 📎 Tramitações ≌ Petições Não Carregadas 🗎 Peças 🗔 Movimentações Internas |                                    |                             |                     |             |         |         |                 |  |  |  |  |  |
| Data 🕈                                                                                | <u>Tipo</u> \$                     |                             | Des                 | scrição     |         |         | \$              |  |  |  |  |  |

### DA VISUALIZAÇÃO DE PEÇAS.

Ao clicar o *link* da peça enviada pelo TRT, o sistema permitirá o *download* do arquivo enviado em PDF.

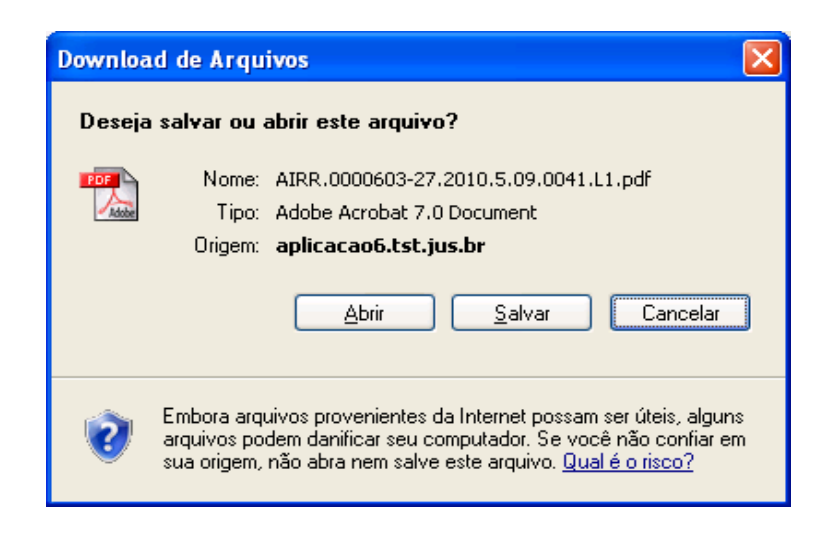

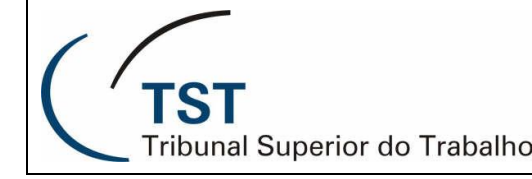

#### **OUTRAS INFORMAÇÕES.**

Qualquer servidor lotado na unidade diligenciadora e que tenha acesso ao eSIJ pode visualizar a peça sem necessitar se logar ao eRemessa.

Aberto o arquivo, a unidade diligenciadora deverá tratar a peça enviada, salvá-la e fazer a subida para o eSIJ.

A alteração da sinalização visual de diligência de vermelha para verde poderá ser feita pelo lançamento da Tramitação 19 diretamente pelo SIJ, ou pelo botão 'Cumprida a Diligência' no eSIJ.

| Processo   | Peticao      |                   | Consultas CCP Consultas Operacionais |                   | Tabelas           | Ajuda        |               | ir         |               |                   |                        |          |           |
|------------|--------------|-------------------|--------------------------------------|-------------------|-------------------|--------------|---------------|------------|---------------|-------------------|------------------------|----------|-----------|
|            | Voltar       | Visualizar (PDFs) | Visualizar Todos (PDFs)              | Exportar Peças    | Alterar Ordenação | Alterar Peça | Adicionar Peç | onar Peça  | Gerar Andame  | nto Excluir Peça  | s Visualizar Peças Exe |          | luidas Al |
|            |              |                   |                                      |                   |                   |              |               | Incluir Mo | v. Interna Cu | nprida Diligência | Exibir Somen           | te Peças | Atualizar |
| Número d   | o Processo   |                   | Unidad                               | le Administrativa |                   | Data Andam   | ento          | С          | iorre junto   |                   | Redator                | Órgão Ju | idicante  |
| AIRR - 603 | -27.2010.5.0 | 9.0041 🧭 D        | Secret                               | aria-Geral Judici | ária              | 27/06/2012   |               |            |               | 1                 |                        |          |           |
| Parte      |              |                   |                                      |                   |                   |              |               |            |               |                   |                        |          |           |
|            |              |                   |                                      |                   | Andamento         | s 📎 Tramitaç | ões 🖡         | Petições   | Não Carrega   | las 🖹 Peças '     | e-Remessa              | Movin    | nentaçõe  |

Brasília, 29 de junho de 2012.

## RESPONSÁVEIS PELA CONFECÇÃO

Coordenadoria de Processos Eletrônicos – CPE Equipe de Sistema PJe-TST

## RESPONSÁVEL PELA PADRONIZAÇÃO E PUBLICAÇÃO

Seção de Aprimoramento em TI - SATI